## ADDING LOCATIONS TO STARFISH APPOINTMENTS

(Before Or After Appointments Have Been Made)

## A. Adding A Location Before Appointments Have Been Made

Step 1: Login to Starfish and Click the Menu Icon

- Step 2: Click Your Name
- Step 3: Click Appointment Preferences
- Step 4: Click Add Location

Step 5: Add in the additional locations needed

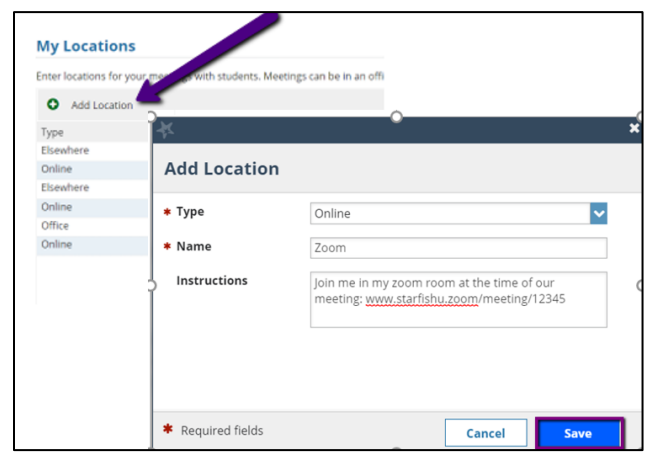

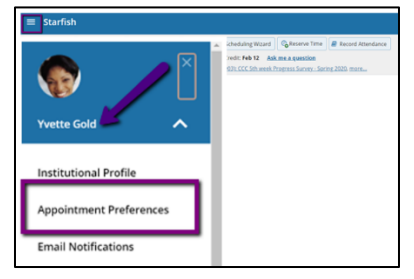

Note: In the *instruction box*, you can place your technology platform address for the virtual meetings (e.g. Teams, BB Collaborate, etc.). Please note that students do not see these instructions when choosing their location – they only see what is entered in the "Name". These instructions are pulled into the message sent to them after the appointment is made. This box has a character limit, so further instructions can be added when you set your actual hours, along with information from the tips above.

## Step 6: Click Save

Step 7: Scroll up or down to click **Submit** to save your changes to the appointment preferences.

## B. Adding A Location After Appointments Have Been Made

- Step 1: Click the Menu Icon
- Step 2: Click the **Appointments** tab
- Step 3: Click Agenda
- Step 4: Hover over the **calendar icon** until the dropdown appears
- Step 5: Select Edit
- Step 6: Add and remove the appropriate locations by selecting or unselecting the check boxes
- Step 7: Click Submit
- Step 8: Repeat as needed for all appointment/office hour blocks.

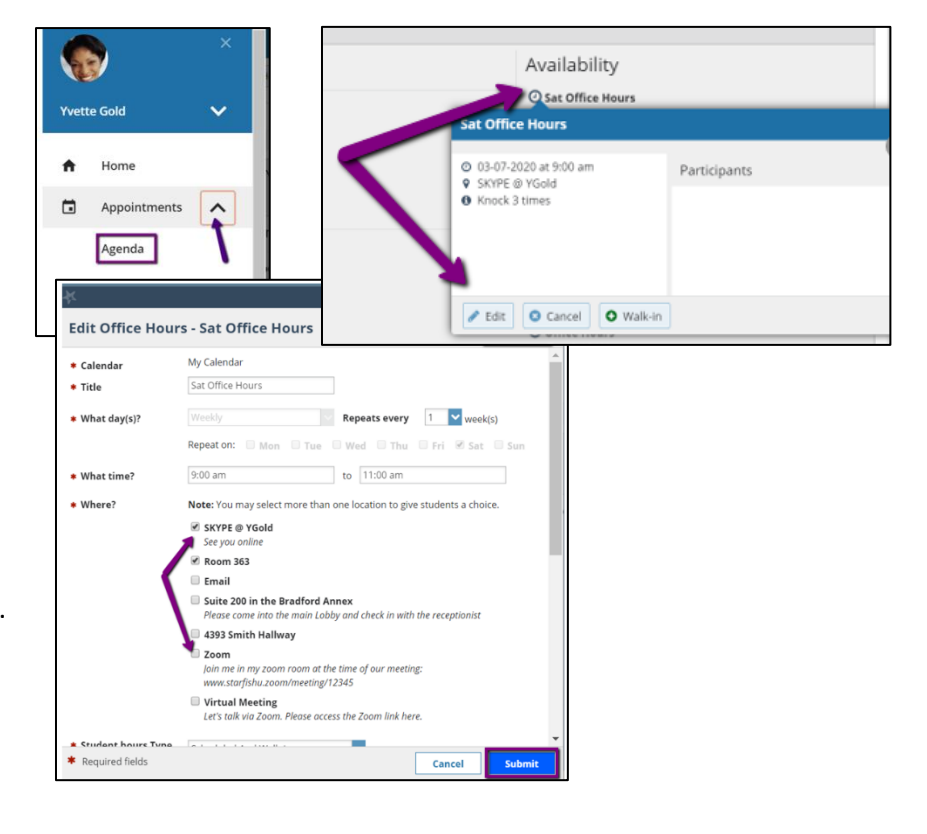